#### **O**Compass

# **Generating Receipts**

### Step 1

Click on your initials in the top right corner.

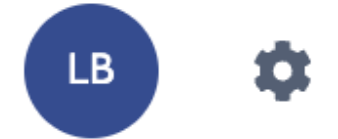

### Step 2

Click on the 'Contributions' tab.

| Parent: Mr Layton | BELL |
|-------------------|------|
|-------------------|------|

| Dashboard                                                                                                    | Learning                            | Tasks                         | Insights       | Conferences | Contributions | Fees in Advance | Payments                 | Communications |            |
|----------------------------------------------------------------------------------------------------|-------------------------------------|-------------------------------|----------------|-------------|---------------|-----------------|--------------------------|----------------|------------|
| Transactions: Grettle Bell & Layton Bell (10028999)                                                                     |                                     |                               |                |             |               |                 |                          |                |            |
| Balance: \$5,600.00 Fees In Advance: \$0.00 📙 Generate SoA 📑 Generate Receipt PDF(c) 🤌 Make a Payment 🕎 Advanced Filter |                                     |                               |                |             |               |                 |                          |                |            |
| Refere                                                                                                    | ence                                | Sumr                          | nary           |             |               | Amount<br>Debit | GST Inclusive)<br>Credit | Unpaid Amount  | Entry Date |
| INV_6                                                                                                    | 645546                              | Footb                         | all Academy    |             |               | \$5,000.0       | )                        | \$5,000.00     | 03/08/2023 |
| PAY_6                                                                                                    | 371625                              | 1625 Refund for Building Fund |                |             |               | \$200.00        |                          | \$0.00         | 26/07/2023 |
| REC_6                                                                                                    | 053013                              | 53013 Building Fund           |                |             |               |                 | \$350.00                 |                | 18/07/2023 |
| INV_6                                                                                                    | 053012                              | Buildi                        | ing Fund ABI   | N 123456789 |               | \$350.00        |                          | \$200.00       | 18/07/2023 |
| INV_4                                                                                                    | 452124                              | Libra                         | ry contributir | on          |               | \$50.00         |                          | \$50.00        | 03/03/2023 |
| INV_4                                                                                                    | 452123                              | Building Fund                 |                |             | \$50.00       |                 | \$50.00                  | 03/03/2023     |            |
| INV_4                                                                                                    | INV_4452122 Curriculum Contribution |                               |                |             | \$400.00      |                 | \$400.00                 | 03/03/2023     |            |
|                                                                                                    |                                     |                               |                |             |               | \$6,050.00      | \$350.00                 | \$5,700.00     |            |

Active

Active

#### Step 3

Click on the checkbox next to the Receipt document/s you would like to generate.

Receipts have the prefix 'REC'.

#### Parent: Mr Layton BELL

| Dashboard                                                                                                    | Learning Tasks | Insights          | Conferences | Contributions | Fees in Advance | Payments        | Communications |            |  |
|----------------------------------------------------------------------------------------------------|----------------|-------------------|-------------|---------------|-----------------|-----------------|----------------|------------|--|
| Transactions: Grettle Bell & Layton Bell (10028999)                                                                     |                |                   |             |               |                 |                 |                |            |  |
| Balance: \$5,600.00 Fees In Advance: \$0.00 📃 Generate SoA 📑 Generate Receipt PDF(s) 🤌 Make a Payment 🖗 Advanced Filter |                |                   |             |               |                 |                 |                |            |  |
| Defere                                                                                                    |                |                   |             |               | Amount (        | (GST Inclusive) | Unamid Amount  | Fata: Data |  |
| Refere                                                                                                    | ice 5          | aminary           |             |               | Debit           | Credit          | Unpaid Amount  | Entry Date |  |
| INV_66                                                                                                    | i45546 Fi      | otball Academy    |             |               | \$5,000.00      | )               | \$5,000.00     | 03/08/2023 |  |
| PAY 6                                                                                                    | 71625 R        | efund for Buildir | ia Fund     |               | \$200.00        |                 | \$0.00         | 26/07/2023 |  |
| ✓ REC_6                                                                                                    | 053013 B       | uilding Fund      |             |               |                 | \$350.00        |                | 18/07/2023 |  |
|                                                                                                    | 52062 0        |                   | 100155700   |               | \$250.00        |                 | \$200.00       | 10/07/2022 |  |
| INV_44                                                                                                    | 52124 Li       | brary contributi  | on          |               | \$50.00         |                 | \$50.00        | 03/03/2023 |  |
| INV_44                                                                                                    | 52123 B        | uilding Fund      |             |               | \$50.00         |                 | \$50.00        | 03/03/2023 |  |
| INV_44                                                                                                    | 52122 C        | urriculum Contri  | bution      |               | \$400.00        |                 | \$400.00       | 03/03/2023 |  |
|                                                                                                    |                |                   |             |               | \$6,050.00      | \$350.00        | \$5,700.00     |            |  |

#### Compass

# **Generating Receipts**

#### Step 4

Click on 'Generate Receipt PDF(s)'.

The Receipt will download onto your device as a ZIP file.

| Parent: Mr La | ayton BELL |
|---------------|------------|
|---------------|------------|

Active

Dashboard Learning Tasks Insights Conferences Contributions Fees in Advance Payments Communications

| Transactions: Grettle Bell & Layton Bell (10028999) |                                                                                                    |                        |         |                   |                          |               |            |  |  |
|-----------------------------------------------------|----------------------------------------------------------------------------------------------------|------------------------|---------|-------------------|--------------------------|---------------|------------|--|--|
| Ba                                                  | Balance: \$5,600.00 Fees In Advance: \$0.00 📃 Generate SoA 🚽 🖉 Generate Receipt PDF(s) 🔌 Make a Payment 🦷 Advanced Filter |                        |         |                   |                          |               |            |  |  |
|                                                     | Reference                                                                                                    | Summary                |         | Amount (<br>Debit | GST Inclusive)<br>Credit | Unpaid Amount | Entry Date |  |  |
|                                                     | INV_6645546                                                                                                    | Football Academy       |         | \$5,000.00        |                          | \$5,000.00    | 03/08/2023 |  |  |
|                                                     | PAY_6371625                                                                                                    | Refund for Building Fu | ind     | \$200.00          |                          | \$0.00        | 26/07/2023 |  |  |
| $\checkmark$                                        | REC_6053013                                                                                                    | Building Fund          |         |                   | \$350.00                 | -             | 18/07/2023 |  |  |
|                                                     | INV_6053012                                                                                                    | Building Fund ABN 12   | 3456789 | \$350.00          |                          | \$200.00      | 18/07/2023 |  |  |
|                                                     | INV_4452124                                                                                                    | Library contribution   |         | \$50.00           |                          | \$50.00       | 03/03/2023 |  |  |
|                                                     | INV_4452123                                                                                                    | Building Fund          |         | \$50.00           |                          | \$50.00       | 03/03/2023 |  |  |
|                                                     | INV_4452122                                                                                                    | Curriculum Contributio | n       | \$400.00          |                          | \$400.00      | 03/03/2023 |  |  |
|                                                     |                                                                                                    |                        |         | \$6,050.00        | \$350.00                 | \$5,700.00    |            |  |  |

# Step 5

Locate the ZIP file in your downloads folder and open the Receipt PDF document.

## **Receipts for donations**

If you have made a donation, and this has been set up by your school, you will see the Voluntary Donation Receipt Description on a separate page. This will typically be the last page of the document.